#### ×

## Manter Devoluções

O objetivo desta funcionalidade é manter as bases de dados contendo as devoluções cadastradas. Ela pode ser acessada via **Menu de sistema**, no caminho: **Gsan > Arrecadação > Devolução > Manter Devoluções**.

Feito isso, o sistema visualiza a tela de filtro abaixo:

#### Observação

Informamos que os dados exibidos nas telas e nos relatórios a seguir são fictícios e não retratam informações de clientes.

Last update: 31/08/2017 ajuda:arrecadacao:manter\_devolucoes https://www.gsan.com.br/doku.php?id=ajuda:arrecadacao:manter\_devolucoes&rev=1472481998 01:11

| Filtrar Devoluções                | 🥑 Gsan -> Arrecadacao -> Devolucao -> Manter Devoluco           |
|-----------------------------------|-----------------------------------------------------------------|
| Para filtrar a(s) devoluções no s | istema, informe os dados abaixo: 🗹 Atualizar                    |
| Matrícula do Imóvel:              | ■ ■ ■                                                           |
| Código do Cliente:                |                                                                 |
| Tipo da Relação:                  | · · · · · · · · · · · · · · · · · · ·                           |
| Localidade Inicial:               | 8                                                               |
| Localidade Final:                 | 8                                                               |
| Aviso Bancário:                   |                                                                 |
| Período de Refer.<br>Arrecadação: | a mm/aaaa                                                       |
| Período de Data Devolução:        | a dd/mm/aaaa                                                    |
| Situação da Devolução:            | DEVOL. CLASSIFICADA<br>DEVOL. OUTROS VAL.<br>GUIA DEV.NAO.INF.  |
| Tipo de Crédito:                  | CREDITO<br>CREDITO PGTO A MENOR<br>CREDITO POR ORDEM JUDICIAL - |
| Tipo do Documento:                | AVISO DE CORTE<br>CONTA<br>CORTE ADMINISTRATIVO                 |
|                                   |                                                                 |

Acima, informe os parâmetros necessários à seleção das devoluções e clique no botão **Filtrar**. O sistema visualiza a tela abaixo, contendo a lista de devoluções que atenderam ao filtro da pesquisa:

Remover Voltar Filtro

| 25 22:01     |           |          |        |                    | 5/9  |                      |               |                | Manter Devo   |
|--------------|-----------|----------|--------|--------------------|------|----------------------|---------------|----------------|---------------|
| Man          | iter Dev  | ∕oluçõ∈  | e s    |                    |      | 🍘 Gsan -> Arrecada   | cao -> Devolu | cao -> Consult | ar Devolucoes |
| Devolu       | ções Enco | ntradas: |        |                    |      |                      |               |                |               |
|              |           |          | A      | viso Bancário      | )    | Tipo do              | Valor da      | Data da        | Eituanão      |
| <u>Todas</u> | lmóvel    | Cliente  | Agente | Data<br>Lançamento | Seq. | Guia de<br>Devolução | Devolução     | Devolução      | Atual         |
|              | 513881    | 499596   | 135    | 29/01/2014         | 0    | DEVOLUCAO<br>VALOR   | <u>143,10</u> | 31/01/2014     | N.CONF.       |
|              | 513881    | 499596   | 135    | 18/02/2014         | 1    | DEVOLUCAO<br>VALOR   | <u>181,98</u> | 18/02/2014     | N.CONF.       |
|              | 513881    | 499596   | 104    | 25/03/2015         | 2    | DEVOLUCAO<br>VALOR   | <u>6.27</u>   | 25/03/2015     | N.CONF.       |
|              | 513881    |          | 135    | 18/02/2014         | 1    |                      | 10.00         | 29/08/2016     |               |

Versão: 11.1.05.2.3p (Online) 08/06/2016 - 16:30:27

131

| Para imprimir o relatório das <b>devoluções</b> cadastradas, clique no ícone 🥯. | O sistema v | visualiza o |
|---------------------------------------------------------------------------------|-------------|-------------|
| relatório em PDF para impressão, conforme modelo descrito AQUI.                 |             |             |

Para excluir um item cadastrado, marque o checkbox correspondente e clique no botão

Remover . Para excluir todos os itens, clique no link **<u>Todos</u> e utilize o mesmo botão**.

Ao clicar no link do campo Valor da Devolução, o sistema acessa a tela de atualização da devolução:

| Aviso Bancário:*                       |                | 135        | 18/02/2014     | 1          |       |          |
|----------------------------------------|----------------|------------|----------------|------------|-------|----------|
| Para atualizar a dev                   | volução, infor | me os dad  | os abaixo:     |            |       |          |
| Guia de<br>Devolução:                  | 17             | R          | EV.OUTROS      | ALORES     |       | Ø        |
| Localidade:                            | 1              | JUAZEI     | RO             |            |       | Ø        |
| Matrícula do<br>Imóvel:                | 513881         | R          | 01.001.002.095 | 0.000      | Ø     |          |
| Código do<br>Cliente:                  |                | R          |                |            |       | Ø        |
| Referência da<br>Devolução:            |                | mm/aaa     | а              |            |       |          |
| Tipo de Débito:                        | 12             | RF         | AGAMENTO N     | AO IDENTIF | ICADO | Ø        |
| Valor da                               |                | 181 98     |                |            |       |          |
| Devolução: *<br>Data da<br>Devolução:* | 18/02/2014     |            | dd/mm/aaaa     |            |       |          |
|                                        | Campos ob      | rigatórios |                |            |       |          |
| Voltar De                              | sfazer Ca      | ncelar     |                |            |       | Atualiza |

Acima, faça as modificações que julgar necessárias e clique no botão **Atualizar**. Para detalhes sobre o preenchimento dos campos clique **AQUI**.

O sistema executa algumas validações:

- Validar data da devolução:
  - Caso a data da devolução esteja inválida, será exibida a mensagem Data da Devolução inválida.
  - Caso a data da devolução seja posterior à data corrente, será exibida a mensagem Data da Devolução posterior à data corrente «data corrente».
- Verificar a existência da guia de devolução:
  - Caso a guia de devolução não exista, será exibida a mensagem Guia de Devolução inexistente.
- Verificar preenchimento da guia de devolução:
  - Caso a guia de devolução seja informada ou alterada:
    - Obter os Dados da Guia de Devolução e não permitir alteração:
      - Localidade;
      - Matrícula do Imóvel;
      - Código do Cliente;

- Referência da Devolução:
- Caso a guia de devolução seja referente a conta, será exibida a referência da guia de devolução;
  - Caso contrário, fica nulo.
- Tipo de Débito:
  - Caso a guia de devolução seja referente a guia de pagamento, exibe o tipo de débito da guia de devolução;
  - Caso a guia de devolução seja referente a débito a cobrar, exibe o tipo de débito da guia de devolução;
  - Caso a guia de devolução seja referente a conta, fica nulo.
- O Valor da Devolução permite alteração para valor menor:
  - As Devoluções Realizadas para a Guia de Devolução: Valor da Devolução = Devolução Calculada - Devoluções Realizadas.
- Verificar existência da localidade:
  - Caso o código da localidade não exista no sistema, será exibida a mensagem Localidade inexistente.
- Verificar a existência da matrícula do imóvel:
  - Caso a matrícula do imóvel informada não exista no sistema, será exibida a mensagem Matrícula inexistente.
- Verificar localidade da matrícula do imóvel:
  - Caso tenha informado a Localidade e esta seja diferente da localidade da matrícula do imóvel, será exibida a mensagem A Localidade da Matrícula («xxxxx») é diferente da Localidade informada («Localidade informada»); caso contrário, atribui a localidade da matrícula do imóvel ao campo Localidade.
- Verificar preenchimento do imóvel e do cliente:
  - Item de lista não ordenada; caso informe a matrícula do imóvel, desabilita o Código do Cliente; caso contrário, habilita o Código do Cliente.
  - Caso informe o Código do Cliente, desabilita a matrícula do imóvel; caso contrário, habilita a matrícula do imóvel.
- Verificar a existência do código do cliente:
  - Caso o código do cliente informado não exista no sistema, será exibida a mensagem Código de cliente inexistente.
- Validar referência da devolução:
  - Caso a referência da devolução esteja inválida, será exibida a mensagem Referência da Devolução inválida.
  - Caso a referência da devolução seja posterior ao mês e ano correntes, será exibida mensagem Referência da Devolução posterior ao Mês e Ano correntes «mês e ano correntes».
- Verificar a existência de dados:
  - Caso não exista a tabela na base de dados, será exibida a mensagem Tabela «nome da tabela» inexistente e cancelada a operação.
  - Caso a tabela esteja sem dados, será exibida a mensagem Tabela «nome da tabela» sem dados para seleção e cancelada a operação.
- Verificar preenchimento da localidade:
  - $\circ\,$  Caso tenha informado o cliente:
  - Caso não tenha informado a Localidade, será exibida a mensagem A Localidade deve ser informada.
- Verificar situação da devolução:
  - Caso a situação anterior e a situação atual da devolução estejam preenchidas, será exibida a mensagem A Devolução passou da situação «xxxxxxxx» para a situação «xxxxxxxx». Não é possível excluí-la.

- Verificar preenchimento da Guia de Devolução e dos Dados da Guia de Devolução:
  - Caso a Guia de Devolução esteja preenchida, desabilita os Dados da Guia de Devolução; caso contrário, habilita os Dados da Guia de Devolução.
  - Caso algum campo dos Dados da Guia de Devolução esteja preenchido, desabilita a Guia de Devolução; caso contrário, habilita a Guia de Devolução.
- Validar valor da devolução:
  - Caso tenha informado a guia de devolução:
    - Caso o valor da devolução informado seja maior que o valor da devolução obtido a partir da Guia de Devolução, será exibida a mensagem Valor da Devolução superior ao valor da Guia de Devolução «valor da guia de devolução». Confirma ou Cancela.
- Verificar preenchimento dos campos
  - Caso o usuário não informe ou selecione o conteúdo de algum campo necessário à atualização da devolução, será exibida a mensagem *Informe «nome do campo que não* foi preenchido ou selecionado».
- Devolução possui vínculos no sistema:
  - Caso o usuário tenha selecionado uma devolução que possua outros vínculos no sistema (ex.: devolução com aviso bancário, devolução com guia de devolução), será exibida a mensagem Não é possível excluir a(s) devolução(ões) selecionada(s) devido a vínculos com outras informações.
- Atualização realizada por outro usuário:
  - Caso o usuário esteja tentando atualizar uma devolução e a mesma já tenha sido atualizada durante a manutenção corrente, será exibida a mensagem Essa Devolução foi atualizada por outro usuário. Realize uma nova atualização.
- Verificar sucesso da transação:
  - Caso o código de retorno da operação efetuada no banco de dados seja diferente de zero, será exibida a mensagem conforme o código de retorno; caso contrário, exibe a mensagem *«descrição da função» efetuada com sucesso.*
- Verificar existência do tipo de débito:
  - Caso o tipo de débito não exista, será exibida a mensagem *Tipo de Débito Inexistente*.

#### **MODELO DO RELATÓRIO - DEVOLUÇÕES EFETUADAS**

|                                           | Gerência                                                                                 | <b>a Regional:</b> 1 - GERENCIA CAP                                                                                 | ITAL                                                 | De       | voluções Efetuadas<br>Localidade: 1 - JUAZI                                                              | DIRO                                          |                                          |                                                                      | PAG 1 /<br>29/08/2<br>11:37: |
|-------------------------------------------|------------------------------------------------------------------------------------------|----------------------------------------------------------------------------------------------------|------------------------------------------------------|----------|----------------------------------------------------------------------------------------------------|-----------------------------------------------|------------------------------------------|----------------------------------------------------------------------|------------------------------|
| Período Re                                | eferência Arrecadad                                                                      | ção:                                                                                                    | Per                                                  | ríodo Da | ta Devolução:                                                                                            |                                               |                                          |                                                                      |                              |
|                                           |                                                                                          |                                                                                                    |                                                      |          |                                                                                                    |                                               |                                          |                                                                      |                              |
| Mat. / Cód.                               | Inscrição / Nome                                                                         | Arrecadador                                                                                                    | Dt. Devol.                                           | Mês/Ano  | Tipo do Débito                                                                                           | Valor Guia Devol.                             | Valor Devol.                             | Situação Atual                                                       | L                            |
| Mat. / Cód.<br>513881                     | Inscrição / Nome<br>001.001.002.0950.000                                                 | Arrecadador<br>COOP.DE CRED.RURAL JUAZEIRO-CREDIJ                                                                   | Dt. Devol.                                           | Mês/Ano  | Tipo do Débito<br>PAGAMENTO NAO IDENTIFICADO                                                             | Valor Guia Devol.<br>143,10                   | Valor Devol.<br>143,10                   | Situação Atual<br>VALOR NAO CONF                                     | L                            |
| Mat. / Cód.<br>513881<br>513881           | Inscrição / Nome<br>001.001.002.0950.000<br>001.001.002.0950.000                         | Arrecadador<br>COOP.DE CRED.RURAL JUAZEIRO-CREDIJ<br>COOP.DE CRED.RURAL JUAZEIRO-CREDIJ                             | Dt. Devol.<br>31/01/2014<br>18/02/2014               | Mês/Ano  | Tipo do Débito<br>PAGAMENTO NAO IDENTIFICADO<br>PAGAMENTO NAO IDENTIFICADO                               | Valor Guia Devol.<br>143,10<br>181,98         | Valor Devol.<br>143,10<br>181,98         | Situação Atual<br>VALOR NAO CONE<br>VALOR NAO CONE                   | l<br>7ERE<br>7ERE            |
| Mat. / Cód.<br>513881<br>513881<br>513881 | Inscrição / Nome<br>001.001.002.0950.000<br>001.001.002.0950.000<br>001.001.002.0950.000 | Arrecadador<br>COOP.DE CRED.RURAL JUAZEIRO-CREDIJ<br>COOP.DE CRED.RURAL JUAZEIRO-CREDIJ<br>CAIXA ECONOMICA FEDERAL. | Dt. Devol.<br>31/01/2014<br>18/02/2014<br>25/03/2015 | Mês/Ano  | Tipo do Débito<br>PAGAMENTO NAO IDENTIFICADO<br>PAGAMENTO NAO IDENTIFICADO<br>PAGAMENTO NAO IDENTIFICADO | Valor Guia Devol.<br>143,10<br>181,98<br>6,27 | Valor Devol.<br>143,10<br>181,98<br>6,27 | Bituação Atual<br>VALOR NAO CONE<br>VALOR NAO CONE<br>VALOR NAO CONE | l<br>7ERE<br>7ERE            |

Base de Conhecimento de Gestão Comercial de Saneamento - https://www.gsan.com.br/

# Tela de Sucesso

Sucesso

Devolução de código 714 atualizada com sucesso.

Menu Principal

Realizar outra Manutenção de Devolucao

# **Preenchimento dos Campos**

| Campo                      | Preenchimento dos Campos                                                                                                    |
|----------------------------|----------------------------------------------------------------------------------------------------|
| Aviso Bancário(*)          | Campo obrigatório - O sistema exibe os dados sobre o aviso bancário.                                                                               |
|                            | Informe o código da guia de devolução, com no máximo 9 (nove) dígitos, ou                                                                          |
| Guia de Devolução          | clique no botão 🖳 para selecionar a guia desejada. O nome da guia será exibido no campo ao lado.                                                   |
|                            | Para apagar o conteúdo do campo, clique no botão 📎 ao lado do campo em exibição.                                                                   |
|                            | Informe o código da localidade, com no máximo 3 (três) dígitos, ou clique no                                                                       |
|                            | botão 🕵 para selecionar a localidade desejada. O nome da localidade será<br>exibido no campo ao lado.                                              |
| Localidade                 | Para apagar o conteúdo do campo, clique no botão 🔗 ao lado do campo em exibição.                                                                   |
|                            | Para obter detalhes sobre o campo Localidade, clique no link Pesquisar<br>Localidade.                                                              |
|                            | Informe a matrícula do imóvel, ou clique no botão 🗣 para selecionar a matrícula desejada. A identificação do imóvel será exibida no campo ao lado. |
| Matrícula do Imóvel        | Para apagar o conteúdo do campo, clique no botão 🛇 ao lado do campo em exibição.                                                                   |
|                            | Para obter detalhes sobre o campo Matrícula do Imóvel, clique no link<br>Pesquisar Imóvel.                                                         |
|                            | Caso não seja exibido pelo sistema, informe o código do cliente, ou clique no                                                                      |
|                            | botão 🗣 para selecionar o código desejado. O nome da guia será exibido no campo ao lado.                                                           |
| Código do Cliente          | Para apagar o conteúdo do campo, clique no botão 🔗 ao lado do campo em exibição.                                                                   |
|                            | Para obter detalhes sobre o campo Código do Cliente, clique no link Pesquisar Cliente.                                                             |
| Referência da<br>Devolução | Informe a referência da devolução, no formato mm/aaaa (mês, ano).                                                                                  |

| Campo                 | Preenchimento dos Campos                                                                                                    |
|-----------------------|----------------------------------------------------------------------------------------------------|
|                       | Informe o tipo de débito, com no máximo 4 (quatro) dígitos, ou clique no botão                                                                |
| Tipo de Débito        | 🖎 para selecionar o tipo desejado. O nome será exibido no campo ao lado.                                                                      |
|                       | Para apagar o conteúdo do campo, clique no botão 🔗 ao lado do campo em exibição.                                                              |
|                       | Para obter detalhes sobre o campo Tipo de Débito, clique no link Pesquisar<br>Tipo de Débito.                                                 |
| Valor da Devolução(*) | Campo obrigatório - Informe o valor da devolução, numérico, com duas casas decimais.                                                          |
|                       | Campo obrigatório - Informe a data de devolução, no formato dd/mm/aaaa                                                                        |
| Data da Devolução(*)  | (dia, mês, ano), ou clique no botão 🛄 para selecionar a data desejada.<br>Para obter detalhes sobre o campo Data da Devolução, clique no link |
|                       | Pesquisar Data - Calendário.                                                                                                    |

## Funcionalidade dos Botões

| Botão         | Descrição da Funcionalidade                                                                                                    |
|---------------|----------------------------------------------------------------------------------------------------|
| $\mathbf{Q}$  | Ao clicar neste botão, o sistema permite consultar um dado nas bases de dados.                                                                                                    |
| Ì             | Ao clicar neste botão, o sistema apaga o conteúdo do campo em exibição.                                                                                                    |
| I             | Ao clicar neste botão, o sistema permite selecionar uma data válida, no formato<br>dd/mm/aaaa (dia, mês, ano).<br>Para obter detalhes sobre o preenchimento do campo de datas, clique no hiperlink<br>Pesquisar Data - Calendário. |
| Limpar        | Ao clicar neste botão, o sistema limpa o conteúdo dos campos na tela.                                                                                                    |
| Cancelar      | Ao clicar neste botão, o sistema cancela a operação e retorna à tela principal.                                                                                                    |
| Filtrar       | Ao clicar neste botão, o sistema comanda a execução do filtro com base nos parâmetros informados.                                                                                                    |
| <b>4</b>      | Ao clicar neste botão, o sistema comanda geração do relatório dos arrecadadores cadastrados, conforme modelo.                                                                                                    |
| Remover       | Ao clicar neste botão, o sistema remove o(s) arrecadador(es) selecionado(s) das bases de dados.                                                                                                    |
| Voltar Filtro | Ao clicar neste botão, o sistema retorna à tela de filtro.                                                                                                    |
| Voltar        | Ao clicar neste botão, o sistema volta à tela anterior.                                                                                                    |
| Desfazer      | Ao clicar neste botão, o sistema desfaz o último procedimento realizado.                                                                                                    |
| Atualizar     | Ao clicar neste botão, o sistema comanda a atualização dos dados.                                                                                                    |

#### Clique aqui para retornar ao Menu Principal do GSAN

Permanent link: https://www.gsan.com.br/doku.php?id=ajuda:arrecadacao:manter\_devolucoes&rev=1472481998

9/9

Last update: 31/08/2017 01:11

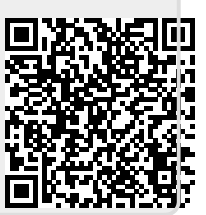